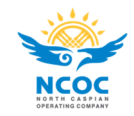

## **System Requirements:**

Internet Browser, Microsoft Internet Explorer 6.0 or most recent.

# **IE Setting:**

#### **Compatibility View**

- ✓ Open Internet Explorer (IE) -> Tools -> Compatibility View Settings
- ✓ Type "miap.it" and click add as shown in the picture

Note for IE8 users: the Compatibility View Settings are hidden in the Menu Bar. To show the menu' bar press Alt. Then select Tools -> Compatibility view

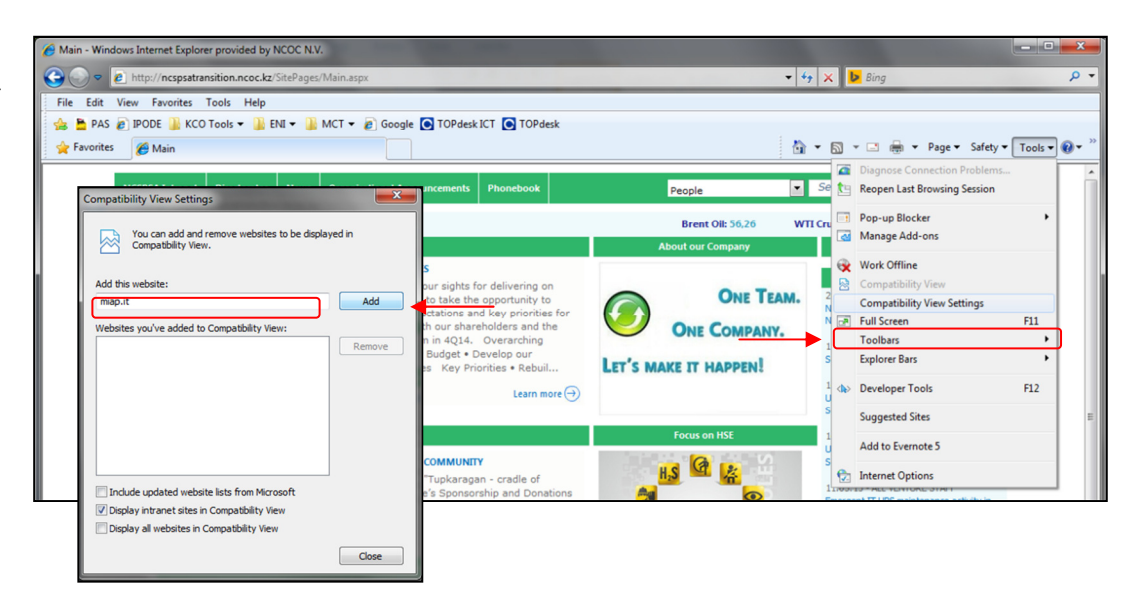

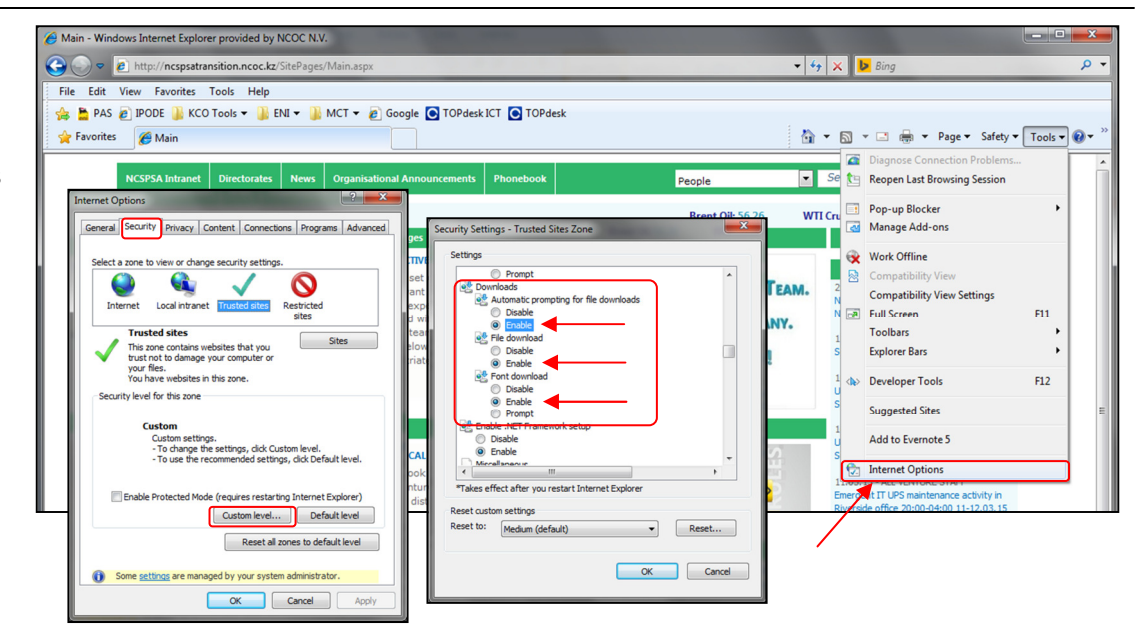

## File Download

- ✓ Open Internet Explorer (IE)
   -> Tools -> Internet Options
- ✓ Click on the Security Tab -> Custom Level
- Scroll down to find Download section and enable the 3 options as shown in the picture.

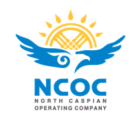

# EMDB+ IE setting

### Pop-up Blocker

- ✓ Open Internet Explorer (IE) > Pop-up Blocker -> Pop-up Blocker Settings
- ✓ Type "\*.miap.it" and click add as shown in the picture

| Main - Windows Internet Explorer provided by NCOC N.V.                                                                                |                                                            |                         |                                       |
|----------------------------------------------------------------------------------------------------|------------------------------------------------------------|-------------------------|---------------------------------------|
| S S + Main.aspx                                                                                                    |                                                            | <b>▼</b> 4 <del>9</del> | X Bing P                              |
| File Edit View Favorites Tools Help                                                                                                   |                                                            |                         |                                       |
| 👍 🎽 PAS 🔊 IPODE 🎴 KCO Tools 🕶 🎴 ENI 👻 🎴 MCT 👻 🍘 Google 🛽                                                                              | 💽 TOPdesk ICT 💽 TOPdesk                                    |                         |                                       |
| 👷 Favorites 🏾 🎉 Main                                                                                                    |                                                            | <u>ه</u> -              | 💌 🔝 📼 🖶 💌 Page 🕶 Safety 🕶 🚺 🗣         |
|                                                                                                    |                                                            |                         | Diagnose Connection Problems          |
| NCSPSA Intranet Directorates News Organisational Annou                                                                                | uncements Phonebook                                        | People                  | Se ta Reopen Last Browsing Session    |
| Main - Windows Internet Explorer provided by NCOC N.V.                                                                                |                                                            |                         |                                       |
| C - A http://ncspsatransition.ncoc.kz/SitePages/Main.aspx                                                                             | 10                                                         | • <sup>4</sup> 7        | 🕨 🗙 📴 Bing 🔎                          |
| File Pop-up Blocker Settings                                                                                                    |                                                            |                         |                                       |
| Exceptions Exceptions Popups are currently blocked. You can allow popups from specific websites by adding the site to the list below. | TOPdesk ICT 💽 TOPdesk                                      | <u>ه</u> .              | 🔹 🗟 👻 🖃 🖶 💌 Page 🕶 Safety 🕶 Tools 🕶 🚷 |
| Address of website to allow:                                                                                                    |                                                            |                         | Diagnose Connection Problems          |
| *map.t                                                                                                    | icements Phonebook                                         | People 💌                | Se 🖭 Reopen Last Browsing Session     |
| Allowed sites:                                                                                                    |                                                            | Turo Off Pop-up Blocker | Pop-up Blocker                        |
| *.agipkco.com Remove                                                                                                    |                                                            | Pop-up Blocker Settings | Manage Add-ons                        |
| bakerhughesdirect.com Remove all                                                                                                    |                                                            | Concerning any          | Work Offline                          |
| skilpot.com                                                                                                    | us sights for delivering on                                |                         | Compatibility View                    |
| webex.com                                                                                                    | o take the opportunity to                                  | ONE TEAM.               | 2<br>Compatibility View Settings      |
| ipode miap.#                                                                                                    | tations and key priorities for<br>our shareholders and the |                         | N 🔄 Full Screen F11                   |
| Notifications and blocking level:                                                                                                    | in 4Q14. Overarching                                       | ONE COMPANY.            | 1 Toolbars                            |
| Play a sound when a pop-up is blocked.                                                                                                | Budget • Develop our<br>Kev Priorities • Rebuil            | LET'S MAKE IT HAPPEN!   | S Explorer Bars                       |
| Show Information Bar when a pop-up is blocked.                                                                                        |                                                            |                         | 1 Developer Tools F12                 |
| Blocking level:                                                                                                    | Learn more (4)                                             |                         | S Supervised Street                   |
|                                                                                                    |                                                            | Focus on HSF            | suggested sites                       |
| Learn more about Pop-up Blocker Close                                                                                                 | OMMUNITY                                                   |                         | Add to Evernote 5                     |
| Presentation of the second edition of the book                                                                                        | "Tupkaragan - cradle of                                    | HS M 🐕                  | Internet Options                      |

#### Tab Setting (optional)

- ✓ Open Internet Explorer (IE) > Tools -> Internet Options
- ✓ Click on the General Tab -> Cick on setting in the Tabs section
- ✓ Tick the option: Always open pop-up in a new tab as shown in the picture.

| Main - Windows Internet Explorer provided by NCOC N.V.                                                       |                                                                                                    | - O X         |
|----------------------------------------------------------------------------------------------------|----------------------------------------------------------------------------------------------------|---------------|
| 🕒 🕞 🗢 🙋 http:// <b>ncspsatransition.ncoc.kz</b> /SitePages/Main.aspx                                         |                                                                                                    | + م           |
| File Edit View Favorites Tools Help                                                                          | OPdesk                                                                                                    |               |
| 🔆 Favorites 🌈 Main                                                                                           | 🛐 👻 💽 🖝 🛄 👼 👻 Page × Safety • 🔳                                                                                                    | iools • 🛛 • » |
| NCSPSA Intranet Directorates News Organisational Announcements Phor                                          | people Sei 🞦 Reopen Last Browsing Session                                                                                                    |               |
| Internet Options                                                                                             | Brent Oil: 56.26 WTI Cri<br>About our Company Will Cri<br>Wanage Add-ons<br>Work Offline                                                                                                    | •             |
| Home page<br>To create home page tabs, type each address on its own line.<br>Intro//ncrpsaframstion.nccc.bo/ | wsing Settings                                                                                                    | F11           |
| 4Q<br>Use current Use default Use blank<br>Browsine history                                                  | arm me when dosing multiple tables ways switch to new table when they are created my metric tables tables to the tables table tables tables ta | •             |
| Delete temporary files, history, cookies, saved passwords,<br>and web form information.                      | able Quick Tabs* Suggested Sites able Tab Groups* Den only the first home page when Internet Explorer starts Add to Evenote 5                                                                                                    | E             |
| Delete Settings MMU Whe<br>Search Change search defaults. Settings Why<br>Why                                | new tab is opened, open:                                                                                                    |               |
| Tabs Change how webpages are displayed in Settings                                                           | t Internet Explorer decide how pop-ups should open<br>ways open pop-ups in a new window<br>ways open pop-ups in a new tab                                                                                                    |               |
| Appearance Ope                                                                                               | kis from other programs in:<br>new window<br>new tab in the current window<br>e grament tab or window                                                                                                    |               |
| CK Cancel Apply * Take                                                                                       | e defaults OK Cancel                                                                                                    |               |